## ARLO – Caring For Care Trainer Manual

## Logging In & Adding Delegates To A Private Booking

Please download from the app store.

Logo looks like below:

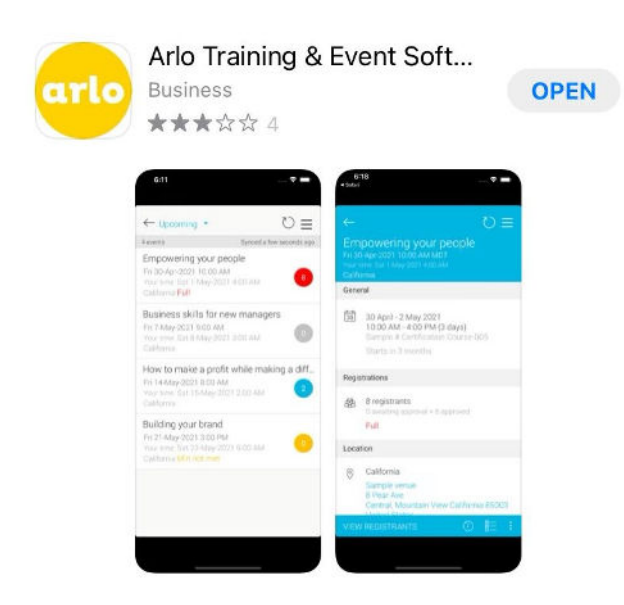

Open the app to this screen. Click "login"

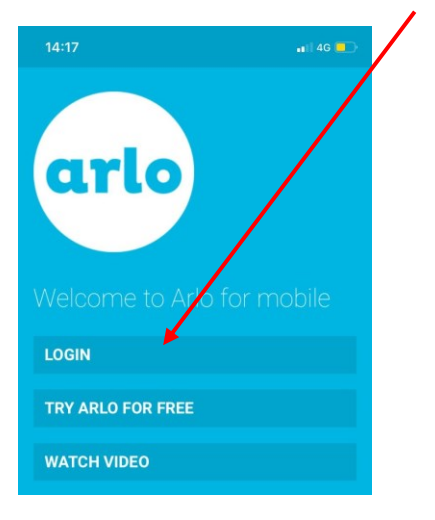

## Type "caringforcare" into the domain section

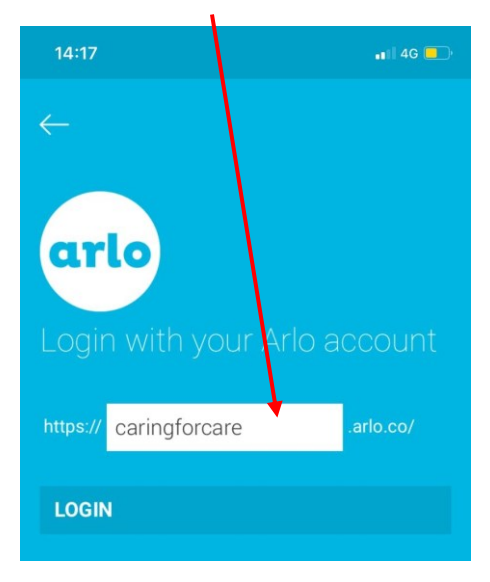

Enter your email address and password, If you cannot remember these please us the reset function

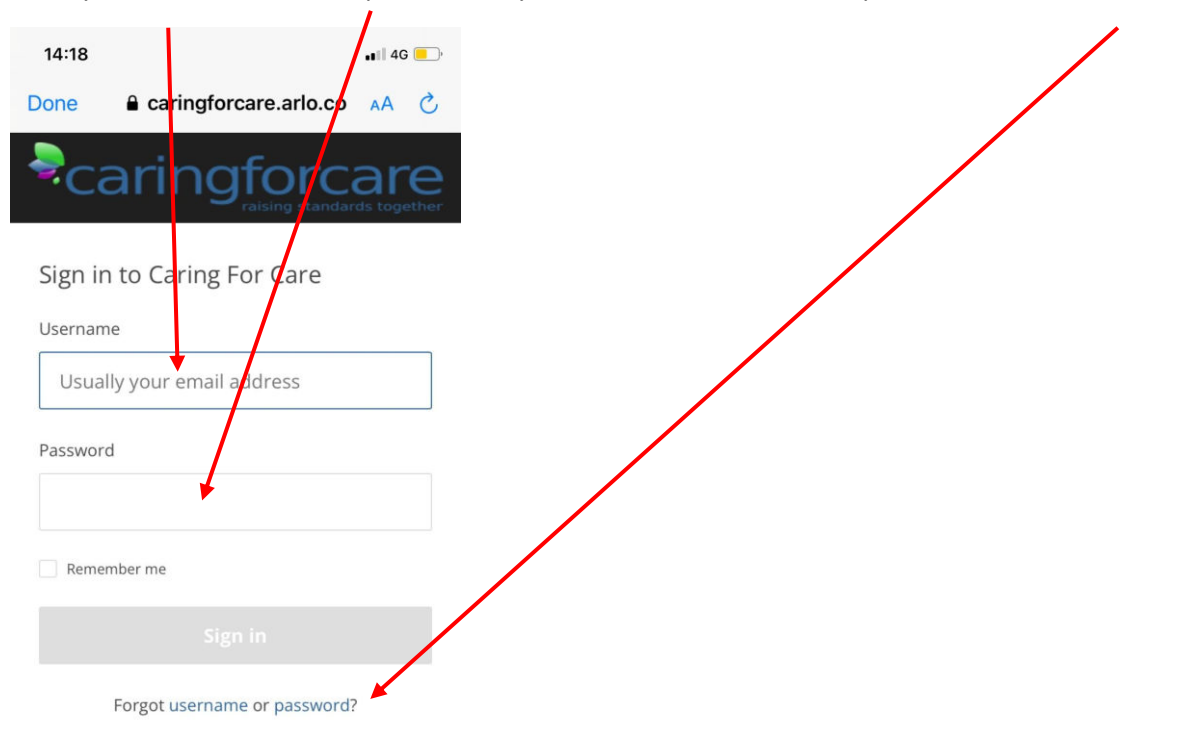

| 14:15             | 📲 4G 🔲 |
|-------------------|--------|
|                   |        |
| arlo              |        |
|                   |        |
| caringforcare     |        |
| Rob Platt         |        |
| View events       |        |
| View sessions     |        |
| Record attendance |        |
| Provide feedback  |        |
| Settings          |        |
| About             |        |
| Logout            |        |
|                   |        |
|                   |        |
|                   |        |
|                   |        |

When logged in you will see this home screen, click "view events"

Here you will see a list of the courses and sessions you are booked onto.

Select the one you are currently teaching – please note multiple courses on the same day will appear as multiple events and will need to be completed separately.

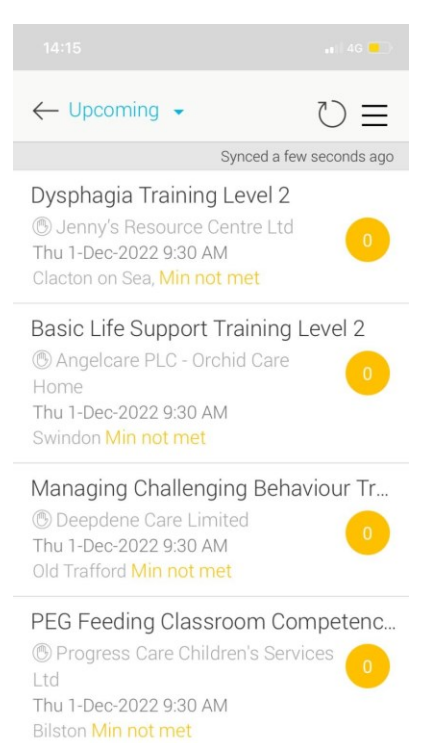

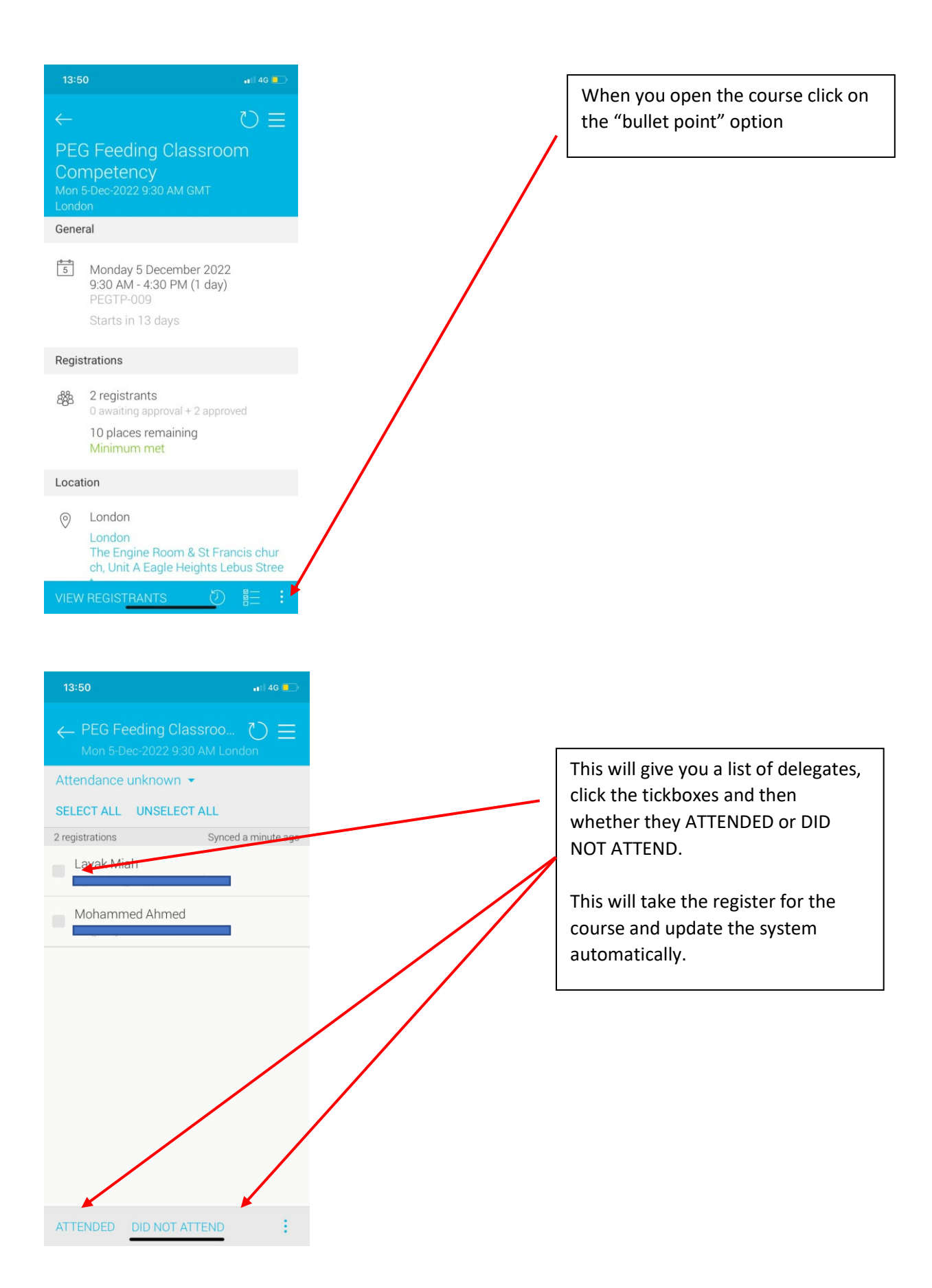